Руководство пользователя «Digital World» При открытии приложения перед вами откроется форма авторизации рисунок <br/> -1

Введите туда данные вашей учетной записи они хранятся у администратора информационной системы.

| Авторизация    |
|----------------|
| Логин          |
|                |
| Пароль         |
|                |
| Авторизоваться |

Рисунок 1 форма авторизации

После авторизации в зависимости от вашей должности перед вами откроется окно с выбором действий

Просмотр заказов

Просмотреть

## Оформление сборки

Оформить

Рисунок 2 форма мастера

Добавление пользователей в систему

Загрузка данных о комплектующих

Добавить

Добавить

Рисунок 3 форма администратора

| Оформление поступления тов | заров          | Оформление з | заказа клиента на о | борудование |
|----------------------------|----------------|--------------|---------------------|-------------|
| Оформить                   |                |              | Оформить            | ]           |
|                            |                |              |                     |             |
|                            |                |              |                     |             |
|                            |                |              |                     |             |
|                            |                |              |                     |             |
|                            | Рисунок 4 форм | а менеджера  |                     |             |

Рассмотри функционал каждого пользователя:

1) Мастер

Нажав на кнопку просмотра заказа перед вами откроется форма в которой менеджер добавляет заказы клиентов выглядит она следущим образом рисунок –5

Действия пользователя в системе:

- Просмотр заказов, принятых от клиентов.
- Оформление сборки готового компьютера.
- Изменение статуса заказа (готовится, готов).

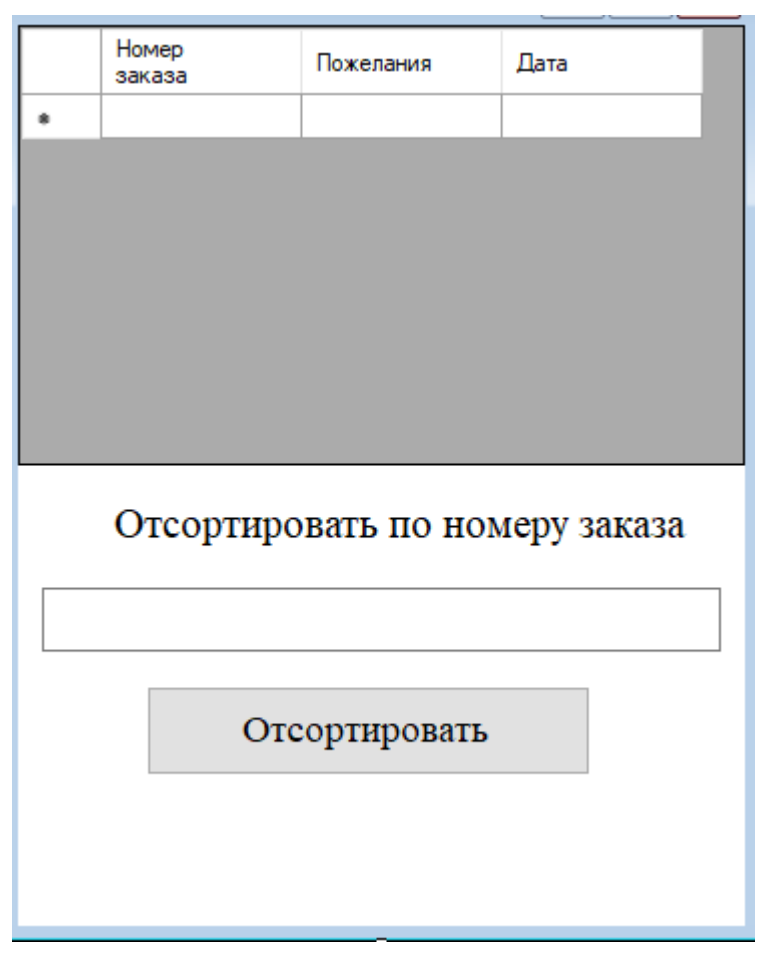

Рисунок 5 Просмотр заказов

Введя в текстовое поле номер заказа, вы сможете отсортировать и найти нужный вам заказ

По кнопке оформление сборки перед вами откроется форма в которой вы отображаете информацию по заказу на сборку ПК

| Заказ                        |
|------------------------------|
|                              |
| Номер заказа:                |
| Дата: 20 декабря 2023 г. 🔲 - |
| id статуса:                  |
| Номер сборки:                |
|                              |
|                              |
| Сохранить Сменить статус     |
| Сборки пк добавить заказ     |

Рисунок 6 Информация по заказу

Вы должны менять статус обработки заказа, а так же у вас есть возможность добавить сборку компьютера в информационную систему, это сделано для упрощения работы так как сборки зачастую повторяются, для этого нажмите на кнопку «Сборки пк»

|   | Номер<br>сборки        | Видеокарта                 | Материнская<br>плата | Процессор | Оперативная<br>память  | Оперативная_пам    | Жетский<br>диск | Куллер | Система<br>охлаждения | Блок<br>питания | SSD      | Итоговая<br>цена |
|---|------------------------|----------------------------|----------------------|-----------|------------------------|--------------------|-----------------|--------|-----------------------|-----------------|----------|------------------|
| * |                        |                            |                      |           |                        |                    |                 |        |                       |                 |          |                  |
|   |                        |                            |                      |           |                        |                    |                 |        |                       |                 |          |                  |
|   | Видеокар               | та:                        |                      |           | Куллер:                |                    |                 |        |                       |                 |          |                  |
|   | Материнс<br>Процессо   | ская плата:<br>ор:         |                      |           | Система с<br>Блок пита | охлаждения<br>ния: |                 |        |                       | Добавить        | о сборку |                  |
|   | Оперативн<br>Оперативн | ная память:<br>ная память: |                      |           | SSD:<br>Номер сбо      | орки:              |                 |        |                       | Сохранит        | ь сборку |                  |
|   | Жетский д              | циск:                      |                      |           | Итоговая               | цена:              |                 |        |                       |                 |          |                  |

Рисунок 7 готовые сборки пк

2) Администратор

Администратор занимается добавлением пользователей в систему, а так же импортом данных о комплектующих, содержание форм вы увидите на рисунках 8 – 9

## Добавление пользователя в систему

Идентификатор пользователя

| Логи  | H        |
|-------|----------|
|       |          |
| Парол | 6        |
|       |          |
| Рол   | 6        |
|       |          |
|       |          |
|       | Добавить |

## Добавление комплектующих

| Название:             |          |
|-----------------------|----------|
| Id единицы измерения: |          |
| Тип материала:        |          |
| Цена:                 |          |
| количество:           |          |
|                       | Добавить |

Рисунок 9 добавление комплектующих

 Менеджер выполняет следущие функции: Оформляет поступление товаров (комплектующих).
 Оформление заказа клиента на оборудование системы

| Добавл     | ение заказа клиента    |
|------------|------------------------|
| Пожелания: |                        |
| Дата:      | 20 декабря 2023 г.  □▼ |
|            | Добавить               |

Рисунок 10 добавление заказа от клиента

На форме заказа от клиента, вы указываете дату принятия заказа и его пожелания, в пожелания входит: цена, требования к мощности компьютера и т.д

| id производителя:<br>Дата: 20 декабря 2023 г<br>Название:<br>Тип материала:<br>Количество:<br>Добавить | Добавлен                 | ие поставки |
|----------------------------------------------------------------------------------------------------|--------------------------|-------------|
| Дата: 20 декабря 2023 г.  ■ Название: Тип материала: Количество: Добавить                              | id производителя:        |             |
| Название:<br>Гип материала:<br>Количество:<br>Добавить                                                 | Дата: 20 декабря 2023 г. |             |
| Тип материала:<br>Количество:<br>Добавить                                                              | Название:                |             |
| Количество:<br>Добавить                                                                                | Тип материала:           |             |
| Добавить                                                                                               | Количество:              |             |
|                                                                                                    | Добавить                 |             |
|                                                                                                    |                          |             |

Рисунок 11 Добавление поставки комплектующих